# LICEO SAN JOSE ORIENTAL TUTORIAL INSTALACION PLATAFORMA MICROSOFT TEAMS

Para la instalación de la plataforma Microsoft Teams de forma correcta debemos Verificar que no tengamos una versión anterior de Teams en nuestro equipo, si la tenemos debemos desinstalarla así:

# 1. Ingresar a panel de control

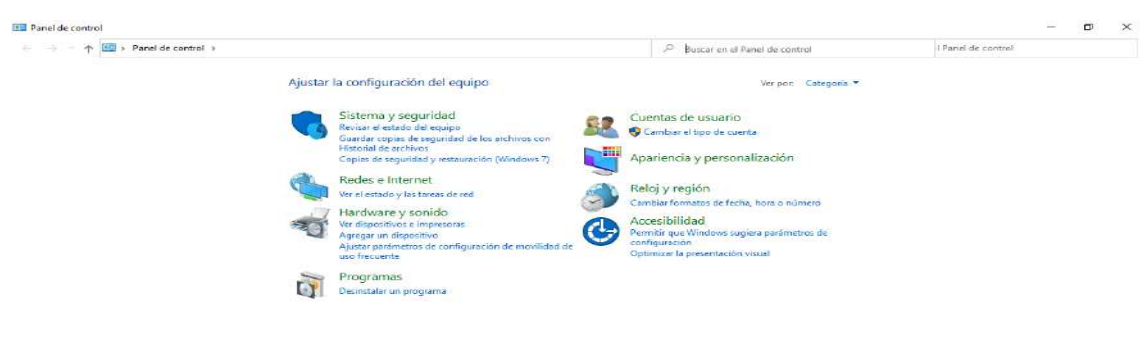

# 2. Escoger la opción programas

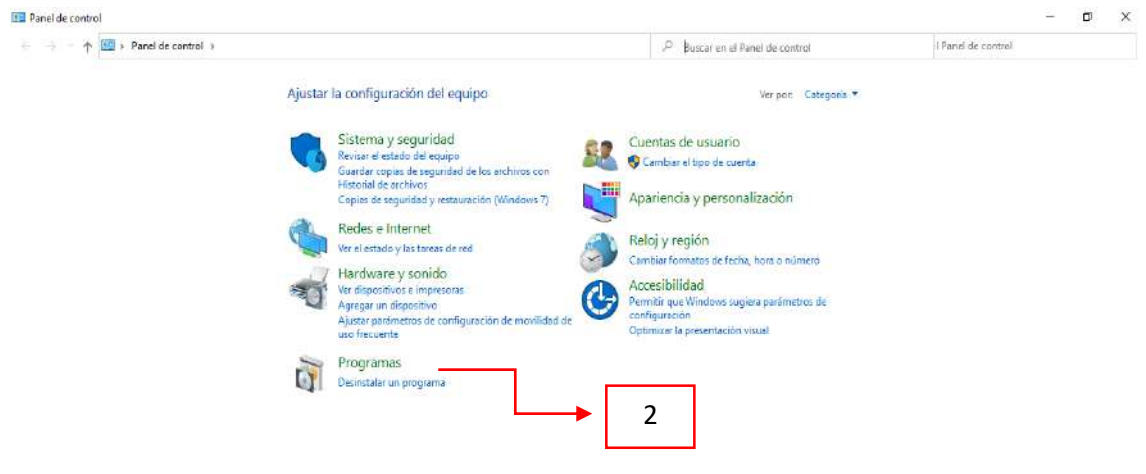

## 3. Escoger la opción programas y características

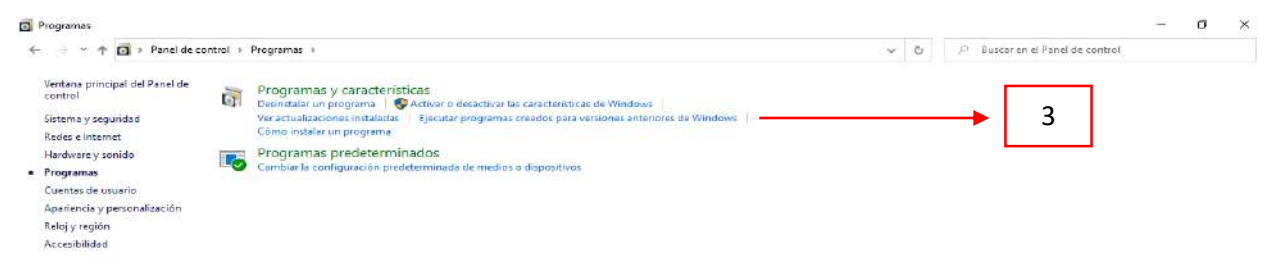

## 4. Seleccionar Teams

| talar o cambiar un programa<br>nstalar un programa, selecciónelo en la lista<br>Acrobat Reader DC - Español<br>such Pad Driver<br>Jador de gráficos Intel® | y después haga clic en Desinstalar,<br>Editor<br>Adobe Systems Incorporated<br>Alps Electric<br>Biender Foundation                                                                    | Cambiar o Repara<br>Se instaló el<br>11/12/2020<br>1/12/2020                                                                                                    | ar.<br>Tamaño<br>323 MB                                                                                                    | Versión<br>20.013.20074                                                                                                    |                                                                                                    | <b>.</b>                                                                                                    |
|----------------------------------------------------------------------------------------------------|----------------------------------------------------------------------------------------------------|----------------------------------------------------------------------------------------------------|----------------------------------------------------------------------------------------------------|----------------------------------------------------------------------------------------------------|----------------------------------------------------------------------------------------------------|----------------------------------------------------------------------------------------------------|
| Acrobet Reader DC - Español<br>Juch Pad Driver<br>Jador de gráficos Intel 8<br>Chrome                                                                      | y después haga clic en Desinstalar,<br>Editor<br>Adobe Systems Incorporated<br>Alps Electric<br>Biender Foundation                                                                    | Cambiar o Repara<br>Se instaló el<br>11/12/2020<br>1/12/2020                                                                                                    | ar.<br>Tamaño<br>323 MB                                                                                                    | Versión<br>20.013.20074                                                                                                    |                                                                                                    | <b></b>                                                                                                    |
| Acrobet Reader DC - Español<br>Juch Pad Driver<br>Jador de gráficos Intel®                                                                                 | Editor<br>Adobe Systems Incorporated<br>Alps Electric<br>Blender Foundation                                                                                                    | Se instaló el<br>11/12/2020<br>1/12/2020                                                                                                    | Tamaño<br>323 MB                                                                                                    | Versión<br>20.013.20074                                                                                                    |                                                                                                    | <b>₿</b> ∷ •                                                                                                    |
| Acrobet Reader DC - Español<br>Juch Pad Driver<br>Jador de gráficos Intel®                                                                                 | Editor<br>Adobe Systems Incorporated<br>Alps Electric<br>Blender Foundation                                                                                                    | Se instaló el<br>11/12/2020<br>1/12/2020                                                                                                    | Tamaño<br>323 MB                                                                                                    | Versión<br>20.013.20074                                                                                                    |                                                                                                    | <b>.</b>                                                                                                    |
| Acrobet Reader DC - Español<br>Juch Pad Driver<br>Jador de gráficos Intel®                                                                                 | Editor<br>Adobe Systems Incorporated<br>Alps Electric<br>Blender Foundation                                                                                                    | Se instaló el<br>11/12/2020<br>1/12/2020                                                                                                    | Tamaño<br>323 MB                                                                                                    | Versión<br>20.013.20074                                                                                                    |                                                                                                    | 0                                                                                                    |
| Acrobat Reader DC - Español<br>Juch Pad Driver<br>;<br>ador de gráficos Intel 8<br>Chrome                                                                  | Editor<br>Adobe Systems Incorporated<br>Alps Electric<br>Blender Foundation                                                                                                    | Se instaló el<br>11/12/2020<br>1/12/2020                                                                                                    | Tamaño<br>323 MB                                                                                                    | Versión<br>20.013.20074                                                                                                    |                                                                                                    |                                                                                                    |
| Acrobat Reader DC - Español<br>puch Pad Driver<br>r<br>lador de gráficos Intel®<br>Chrome                                                                  | Adobe Systems Incorporated<br>Alps Electric<br>Blender Foundation                                                                                                    | 11/12/2020<br>1/12/2020                                                                                                    | 323 MB                                                                                                    | 20.013.20074                                                                                                    |                                                                                                    |                                                                                                    |
| puch Pad Driver<br>r<br>lador de gráficos Intel®<br>Chrome                                                                                                 | Alps Electric<br>Blender Foundation                                                                                                    | 1/12/2020                                                                                                    |                                                                                                    |                                                                                                    |                                                                                                    |                                                                                                    |
| r<br>Iador de gráficos Intel®<br>Chrome                                                                                                    | Blender Foundation                                                                                                    |                                                                                                    | 60.5 MB                                                                                                    | 8.201.1611.246                                                                                                    |                                                                                                    |                                                                                                    |
| lador de gráficos Intel®<br>Chrome                                                                                                    |                                                                                                    | 9/12/2020                                                                                                    | 530 MB                                                                                                    | 2.91.0                                                                                                    |                                                                                                    |                                                                                                    |
| Chrome                                                                                                    | Intel Corporation                                                                                                    | 1/12/2020                                                                                                    | 74.2 MB                                                                                                    | 20.19.15.4364                                                                                                    |                                                                                                    |                                                                                                    |
| chronic                                                                                                    | Google LLC                                                                                                    | 28/1/2021                                                                                                    |                                                                                                    | 88.0.4324.104                                                                                                    |                                                                                                    |                                                                                                    |
| ky Password Manager                                                                                                    | Kaspersky Lab                                                                                                    | 1/12/2020                                                                                                    |                                                                                                    | 9.0.2.767                                                                                                    |                                                                                                    |                                                                                                    |
| ky Security Cloud                                                                                                    | Kaspersky                                                                                                    | 1/12/2020                                                                                                    |                                                                                                    | 21.2.16.590                                                                                                    |                                                                                                    |                                                                                                    |
| sky VPN                                                                                                    | Kaspersky                                                                                                    | 1/12/2020                                                                                                    |                                                                                                    | 21.2.16.590                                                                                                    |                                                                                                    |                                                                                                    |
| 0                                                                                                    |                                                                                                    | 1/12/2020                                                                                                    | 15.7 MB                                                                                                    |                                                                                                    |                                                                                                    |                                                                                                    |
| EasyCamera                                                                                                    | Realtek Semiconductor Corp.                                                                                                    | 1/12/2020                                                                                                    |                                                                                                    | 6.3.9600.11105                                                                                                    |                                                                                                    |                                                                                                    |
| oft Edge                                                                                                    | Microsoft Corporation                                                                                                    | 30/1/2021                                                                                                    |                                                                                                    | 88.0.705.56                                                                                                    |                                                                                                    |                                                                                                    |
| oft Office Professional Plus 2016                                                                                                    | Microsoft Corporation                                                                                                    | 1/12/2020                                                                                                    |                                                                                                    | 16.0.4266.1001                                                                                                    |                                                                                                    |                                                                                                    |
| oft OneDrive                                                                                                    | Microsoft Corporation                                                                                                    | 27/1/2021                                                                                                    | 151 MB                                                                                                    | 21.002.0104.0005                                                                                                    |                                                                                                    |                                                                                                    |
| oft Teams                                                                                                    | Microsoft Corporation                                                                                                    | 31/1/2021                                                                                                    | 108 MB                                                                                                    | 1.4.00.2781                                                                                                    |                                                                                                    |                                                                                                    |
| oft Update Health Tools                                                                                                    | Microsoft Corporation                                                                                                    | 1/12/2020                                                                                                    | 1.18 MB                                                                                                    | 2.70.0.0                                                                                                    |                                                                                                    |                                                                                                    |
| oft Visual C++ 2015-2019 Redistributable (x                                                                                                    | Microsoft Corporation                                                                                                    | 9/12/2020                                                                                                    | 22.6 MB                                                                                                    | 14.27.29016.0                                                                                                    |                                                                                                    |                                                                                                    |
| High Definition Audio Driver                                                                                                    | Realtek Semiconductor Corp.                                                                                                    | 1/12/2020                                                                                                    |                                                                                                    | 6.0.1.8269                                                                                                    |                                                                                                    |                                                                                                    |
| R 5.91 (64-bit)                                                                                                    | win.rar GmbH                                                                                                    | 6/12/2020                                                                                                    |                                                                                                    | 5.91.0                                                                                                    |                                                                                                    |                                                                                                    |
|                                                                                                    | o<br>EasyCamera<br>oft Edge<br>oft OmeDrive<br>oft Teams<br>oft Update Health Tools<br>oft Visuel C++ 2015-2019 Redistributeble ja<br>High Definition Audio Driver<br>3 5.91 (64-bit) | o     EasyCamera     Realtek Semiconductor Corp.       EasyCamera     Realtek Semiconductor Corp.       oft Edge     Microsoft Corporation       oft OneDrive     Microsoft Corporation       oft UneDrive     Microsoft Corporation       oft UneDrive     Microsoft Corporation       oft Update Health Tools     Microsoft Corporation       oft Visual C++ 2015-2019 Redistributable Ju     Microsoft Corporation       High Definition Audio Driver     Realtek Semiconductor Corp.       S.91 (64-bit)     win.rar GmbH | o     () //2/2020       EasyCamera     Reattek Semiconductor Corp.     () //2/2020       ft Edge     Microsoft Corporation     30//2021       sht Office Professional Plus 2016     Microsoft Corporation     1/12/2020       sht OmeDrive     Microsoft Corporation     27/1/2021       sht Used to Health Tools     Microsoft Corporation     31/1/2021       sht Visuel C++ 2015-2019 Redistributeble ()     Microsoft Corporation     9/12/2020       High Definition Audio Driver     Realtek Semiconductor Corp.     1/12/2020       S.591 (64-bit)     win.sar GmbH     6/12/2020 | o     11/12/2020     13.7 MB       EasyCamera     Realtek Semiconductor Corp.     1/12/2020       fEdge     Microsoft Corporation     30/1/2021       oft OneDrive     Microsoft Corporation     27/1/2021       oft OmeDrive     Microsoft Corporation     27/1/2021       oft Gage     Microsoft Corporation     27/1/2021       oft Gage     Microsoft Corporation     27/1/2021       oft Update Health Tools     Microsoft Corporation     1/12/2020       oft Visual C++ 2015-2019 Redistributeble ju     Microsoft Corporation     9/12/2020       High Definition Audio Driver     Reatek Semiconductor Corp.     1/12/2020       S3.91 (64-bit)     win.rar GmbH     6/12/2020 | 0         17/12/2020         15.7 MB           EasyCamera         Reattek Semiconductor Corp.         1/12/2020         15.7 MB           EasyCamera         Microsoft Corporation         301/2021         88.0.705.56           oft Office Professional Plus 2016         Microsoft Corporation         1/12/2020         16.04266.1001           oft OmeDrive         Microsoft Corporation         27/1/2021         151 MB         21.002.0104.0005           oft Earns         Microsoft Corporation         31/1/2021         108 MB         1.4.00.2781           oft Update Health Tools         Microsoft Corporation         1/12/2020         1.18 MB         27.00.0           sift Visuel C++ 2015-2019 Redistributable (x,-         Microsoft Corporation         9/12/2020         22.6 MB         1.4.27.29016.0           High Definition Audio Driver         Realtek Semiconductor Corp.         1/1/2020         6.0.1.8269           S.91 (64-bit)         win.rar GmbH         6/12/2020         5.91.0 | 0         (1/2/2020)         15.7 MB           EasyCamera         Reattek Semiconductor Corp.         1/1/2/2020         6.33600.11105           of Edge         Microsoft Corporation         30/1/2021         88.0.705.56           oft Office Professional Plus 2016         Microsoft Corporation         1/12/2020         16.0.4266.1001           oft OmeDrive         Microsoft Corporation         27/1/2021         151 MB         21.002.0104.0005           oft Update Health Tools         Microsoft Corporation         1/1/2/2020         1.18 MB         2.700.0           oft Vpdate Health Tools         Microsoft Corporation         1/1/2/2020         1.18 MB         2.700.0           oft Vpdate Health Tools         Microsoft Corporation         1/1/2/2020         1.26 MB         4.27.2016.0           High Definition Audio Driver         Realtek Semiconductor Corp.         1/12/2020         6.0.1.8269           S.91 (64-bit)         win.zar GmbH         6/12/2020         5.91.0 |

#### 5. Dar clic en desinstalar

| 는 🕂 Y 🛧 🖬 > Panel de d                                 | ontrol > Programas > Programas y características                                                                                                    |                                                                                                    |                                                                                                    |                                                   | \ 5 V                                                                                                    | Buscar en Programas y características |  |
|--------------------------------------------------------|----------------------------------------------------------------------------------------------------|----------------------------------------------------------------------------------------------------|----------------------------------------------------------------------------------------------------|---------------------------------------------------|----------------------------------------------------------------------------------------------------|---------------------------------------|--|
| Ventana principal del Panel de<br>control              | Desinstalar o cambiar un programa                                                                                                    |                                                                                                    |                                                                                                    |                                                   |                                                                                                    |                                       |  |
| Ver actualizaciones instaladas                         | Para desinstalar un programa, selecciónelo en la lista y                                                                                                    | después haga clic en Desinstalar,                                                                                                    | Cambiar o Repara                                                                                                    | or.                                               |                                                                                                    |                                       |  |
| Activar o desactivar las<br>características de Windows | Organizar 🔻 Desinstalar                                                                                                    |                                                                                                    |                                                                                                    |                                                   |                                                                                                    |                                       |  |
|                                                        | Nombre                                                                                                    | Editor                                                                                                    | staló el                                                                                                    | Tamaño                                            | Versión                                                                                                    |                                       |  |
|                                                        | Adobe Acrobat Reader DC - Español ALPS Touch Pad Driver Blender Google Chrome Kaspersky Possword Monoger Kaspersky VPN KMSpico Kutovo EasyCamera Microsoft Edige Microsoft Edige Microsoft ConcDrive | Adobe Systems Incorporated<br>Alps Electric<br>Elender Foundation<br>Intel Corporation<br>Geogle LLC<br>Kaspersky Lab<br>Kaspersky<br>Realtek Semiconductor Corp.<br>Microsoft Corporation<br>Microsoft Corporation | 11/12/2020<br>1/12/2020<br>9/12/2020<br>1/12/2020<br>1/12/2020<br>1/12/2020<br>1/12/2020<br>1/12/2020<br>1/12/2020<br>1/12/2020<br>30/1/2021<br>1/12/2020 | 323 MB<br>60.5 MB<br>530 MB<br>74.2 MB<br>15.7 MB | 20.013.20074<br>8.201.1611.246<br>2.91.0<br>201.91.5.4364<br>8.8.0.4324.104<br>9.0.2.767<br>2.12.16.590<br>2.12.16.590<br>6.3.9600.11105<br>98.0.705.56<br>16.0.4265.1001<br>2.1.002.0104.0005 |                                       |  |
|                                                        | Microsoft Teams                                                                                                    | Microsoft Corporation                                                                                                    | 31/1/2021                                                                                                    | 108 MB                                            | 1.4.00.2781                                                                                                    |                                       |  |
|                                                        | IE Microsoft Update Health Tools<br>愛Microsoft Visual C++2015-2019 Redistributable (e<br>愛Realtek High Definition Audio Driver<br>蠶WinRAR 5.91 (64-bit)                                              | Microsoft Corporation<br>Microsoft Corporation<br>Realtak Semiconductor Corp.<br>win.rar GmbH                                                                                                    | 1/12/2020<br>9/12/2020<br>1/12/2020<br>6/12/2020                                                                                                    | 1,18 MB<br>22.6 MB                                | 2,70,00<br>14,27,29015,0<br>6,0,1,8269<br>5,91,0                                                                                                    |                                       |  |
|                                                        | Microsoft Corporation Versión producto:                                                                                                    | 1.4.00.2781                                                                                                    |                                                                                                    |                                                   |                                                                                                    |                                       |  |

#### 6. Reiniciar el computador

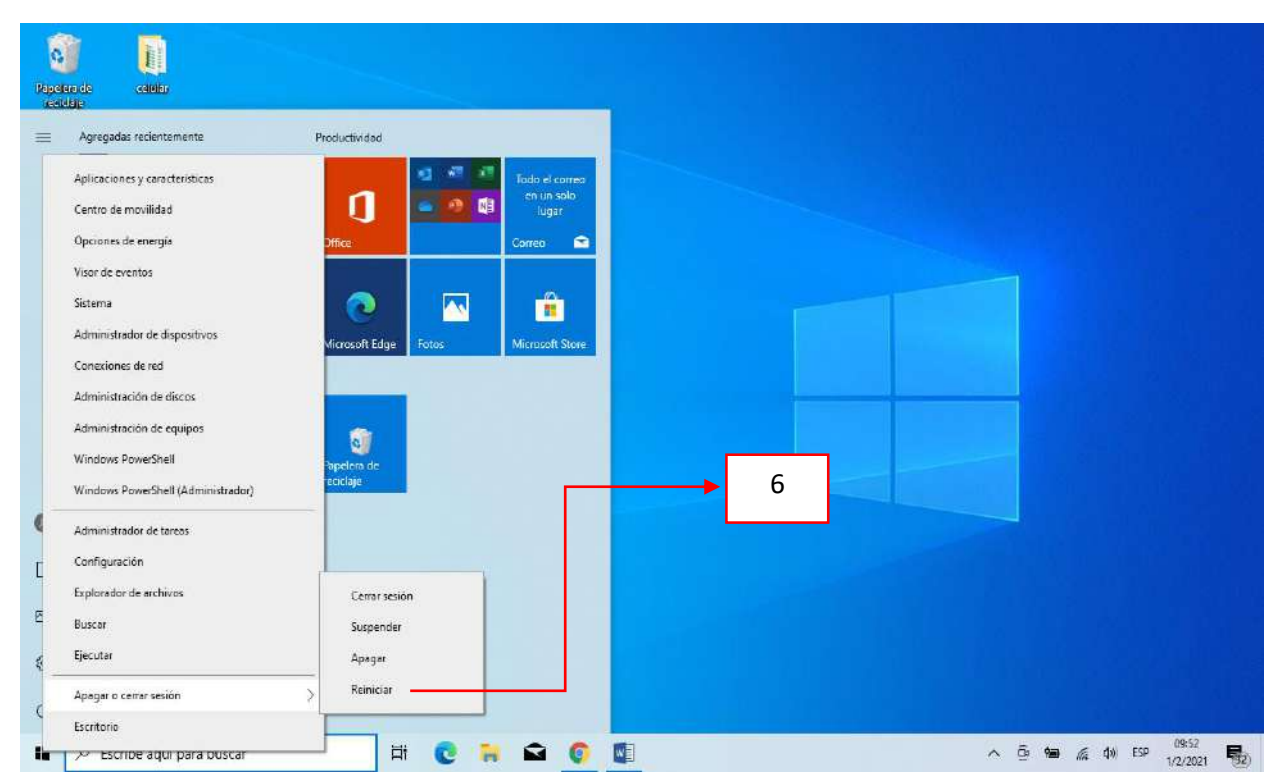

#### 7. Ingresar a la siguiente pagina

https://www.microsoft.com/es-co/microsoft-teams/download-app

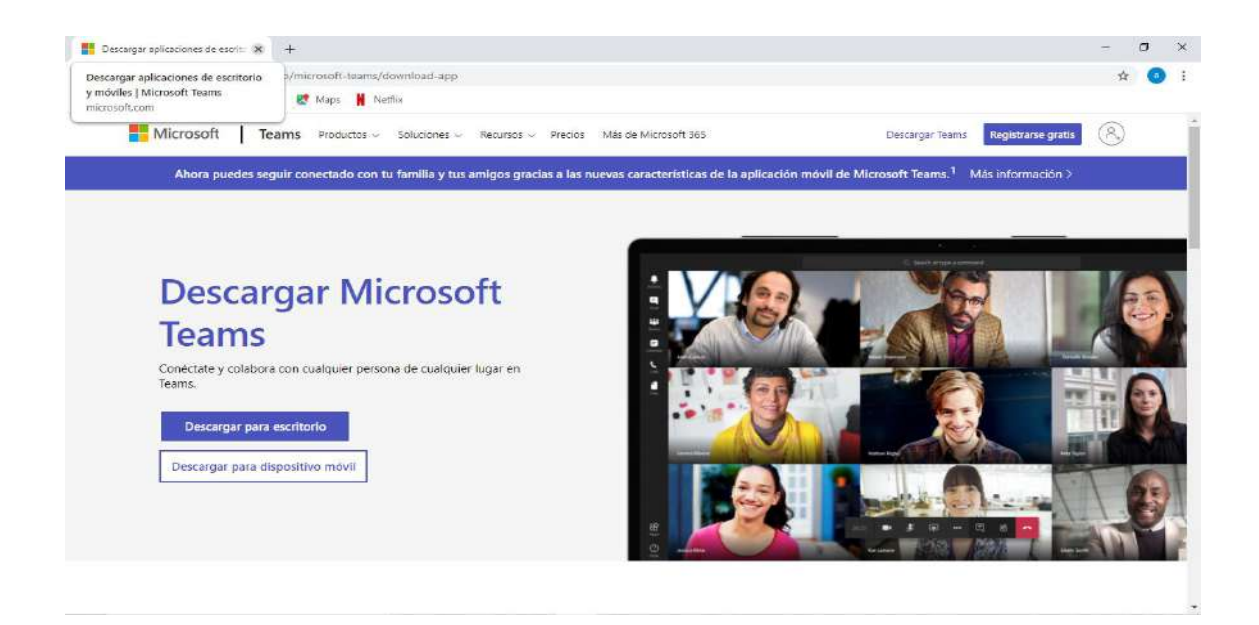

#### 8. Dar clic en la opción descargar para escritorio

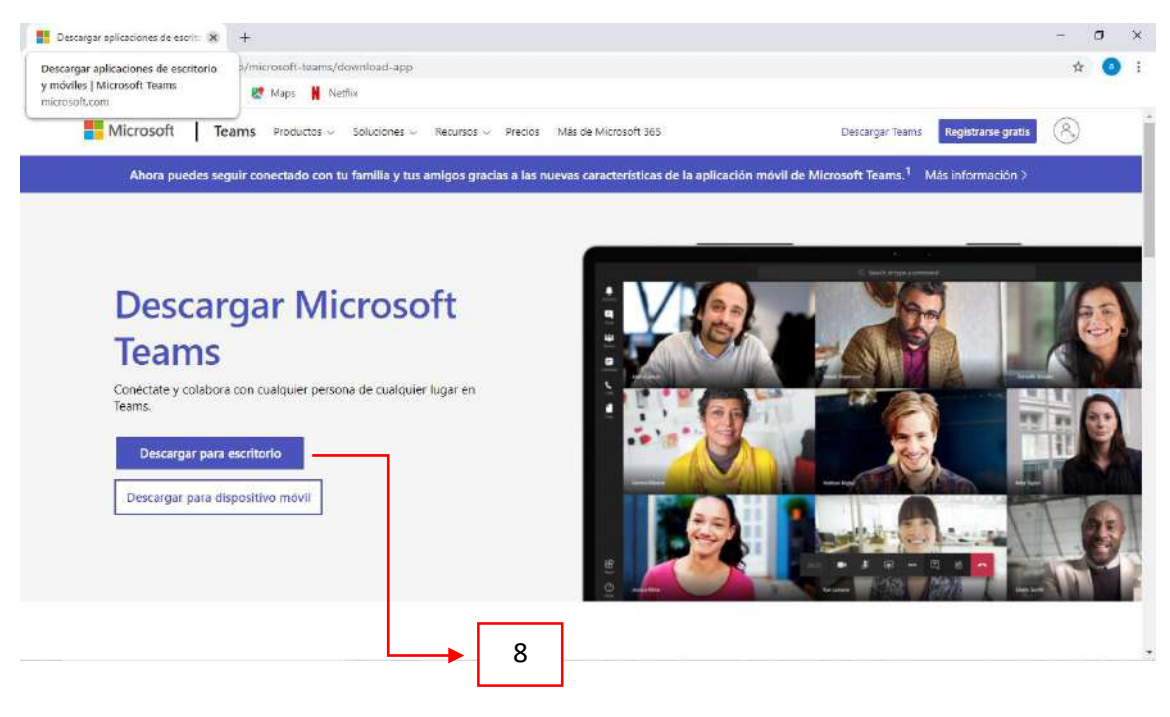

9. Dar clic en la opción descargar Teams

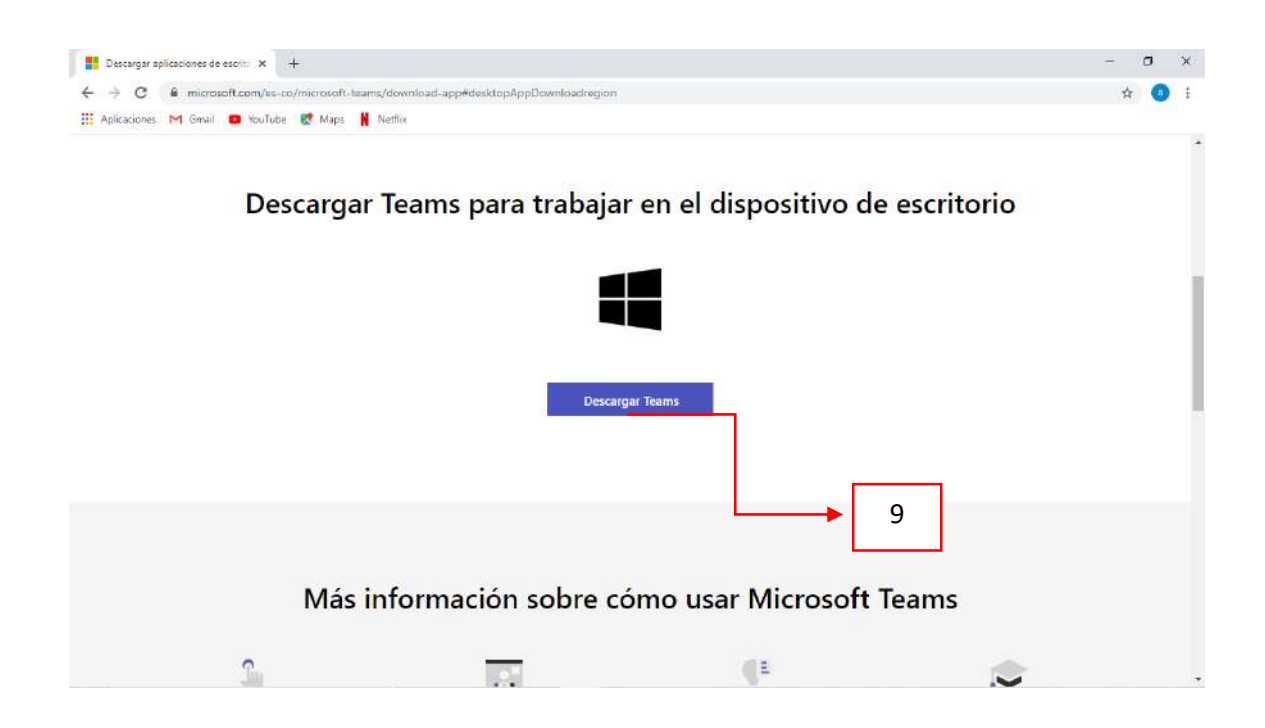

- 10. Esperar que se descargue el ejecutable
- 11. Abrir y ejecutar la aplicación y esperar hasta que descargue

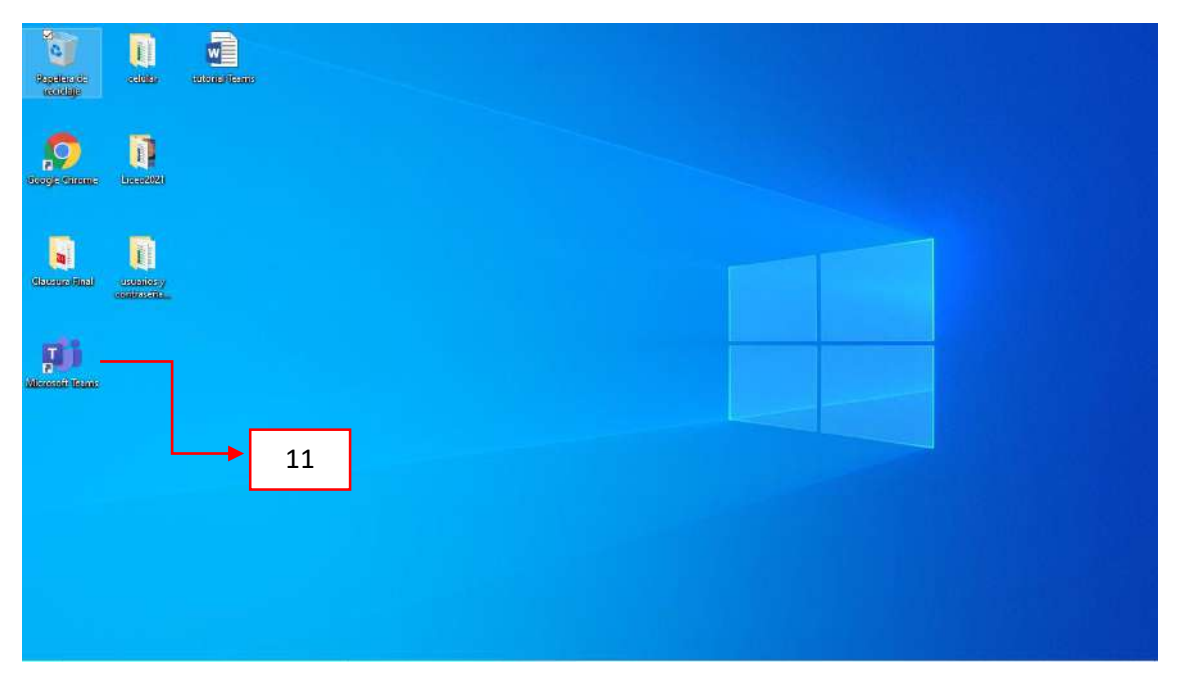

# 12. Abrir la aplicación de Teams

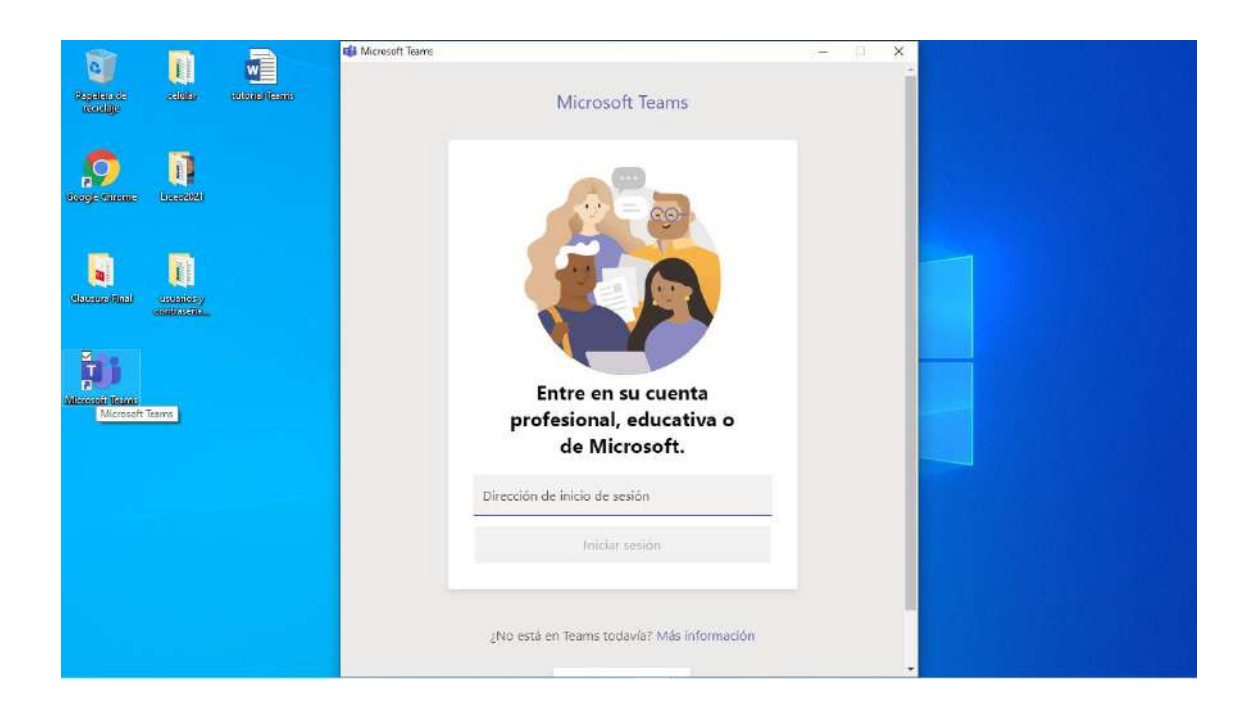

- 13 Ingresar usuario y contraseña.
- 14 Cambiar contraseña e iniciar sesión
- 15 Bienvenido a Teams